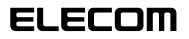

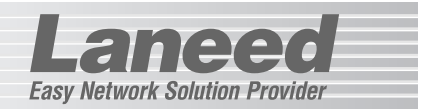

# **Ethernet Adapter**

10/100Mbpsマルチプロトコル対応 コンパクト1ポートプリントサーバ

# LD-1PSTL/TX

| 必ずお読みください                   | P1~13·15·16 |
|-----------------------------|-------------|
| 本製品を取り付ける                   | P14         |
| 管理コンピュータの設定                 | P17~21      |
| LP-PS Adminの設定              | P22~28      |
| クライアント側の設定                  | P29~39      |
| ポート設定と印刷<br>(Laneed LPRの設定) | P40~46      |
| 必要に応じてお読みください               | P47~52      |

# **User's Manual**

エレコム株式会社

### マニュアルの構成について

本製品には、マニュアルが2種類付属しています。

#### LD-1PSTL/TX ユーザーズマニュアル(このマニュアルです)

ピア・ツー・ピアを利用した小規模なWindowsネットワークで本製品を使用することを 前提に説明しています。本製品を使用するために必要なコンピュータ側の設定を含め、本 製品の取り付け/設定からアプリケーションを使って印刷を実行するまでの手順を細かく 説明しています。

#### LD-PS Admin ソフトウェアマニュアル(付属CD-ROM内にpdfでのご提供)

「LD PS Admin」は、ネットワーク管理者などがWindows上で本製品を管理するために 利用するユーティリティです。ピア・ツー・ピアを利用した小規模ネットワークでは、基 本設定以外には利用することはありません。

#### Windows XP Home Editionが存在する環境でご使用の場合

本製品の導入設定のためにユーティリティ「LD-PS Admin」を利用には、IPX/ SPXプロトコルが使用できるOSがインストールされた管理用コンピュータが必要で す。しかし、Windows XP Home EditionはIPX/SPXプロトコル使用するために 必要な「NetWare用クライアント サービス」に対応していないため、Windows XP Home Editionを搭載したコンピュータを管理用コンピュータとして使用する とはできません。管理用コンピュータを管理用コンピュータとして使用するこ とはできません。管理用コンピュータをご使用ください。<u>なお、本製品を経由し</u> <u>て印刷に使用するクライアントとしてWindows XP Home Editionを搭載したコン ピュータを使用することはできます。</u>

#### ご注意

●本製品の仕様および価格は、製品の改良等により予告なしに変更する場合があります。

- ●このマニュアルの著作権は、エレコム株式会社が所有しています。
- ●このマニュアルの内容の一部または全部を無断で複製/転載することを禁止させていただきます。
- ●このマニュアルの内容に関しては、製品の改良のため予告なしに変更する場合があります。
- ●このマニュアルの内容に関しましては、万全を期しておりますが、万一ご不審な点がございましたら、弊 社ラニード・サポートセンターまでご連絡ください。
- ●本製品のうち、戦略物資または役務に該当するものの輸出にあたっては、外国為替法に基づく輸出または 役務取引許可が必要です。
- ●本製品は日本国内での使用を前提に製造されています。日本国外での使用による結果について弊社は一切の責任を負いません。また、本製品について海外での保守、サポートはおこなっておりません。
- ●Microsoft、Windowsは米国Microsoft Corporationの登録商標です。そのほか、このマニュアルに掲載されている商品名/社名などは、一般に各社の商標ならびに登録商標です。本文中における®および™は省略させていただきました。

10/100Mbpsマルチプロトコル対応 コンパクト1ポートプリントサーバ

# LD-1PSTL/TX

User's Manual ユーザーズマニュアル

### ■ はじめに ■

この度は、弊社ラニードの10/100Mbpsマルチプロトコル対応コンパクト1ポー トプリントサーバ"LD-1PSTL/TX"をお買い上げいただき誠にありがとうございま す。このマニュアルには、"LD-1PSTL/TX"をコンピュータに導入するにあたって の手順が説明されています。また、お客様が"LD-1PSTL/TX"を安全に扱っていた だくための注意事項が記載されています。導入作業を始める前に、必ずこのマニュ アルをお読みになり、安全に導入作業をおこなって製品を使用するようにしてくだ さい。なお、このマニュアルでは一部の表記を除いて"LD-1PSTL/TX"を「本製品」 と表記しています。

このマニュアルは、製品の導入後も大切に保管しておいてください。

### ●このマニュアルで使われている記号

| 記号    | 意味                                                                                      |
|-------|-----------------------------------------------------------------------------------------|
| 注意    | 作業上および操作上で特に注意していただきたいことを説明していま<br>す。この注意事項を守らないと、けがや故障、火災などの原因になるこ<br>とがあります。注意してください。 |
| MEMO  | 説明の補足事項や知っておくと便利なことを説明しています。                                                            |
| Esc A | キーボード上のキーを表わします。                                                                        |

# 安全にお使いいただくために

けがや故障、火災などを防ぐために、ここで説明している注意事項を必ずお読み ください。

Lanes

| <u> *</u> | 告 | この表示の注意事項を守らないと、火災・感電などによる<br>死亡や大けがなど人身事故の原因になります。               |
|-----------|---|-------------------------------------------------------------------|
| ▲ 注       | 意 | この表示の注意事項を守らないと、感電やその他の事故に<br>よりけがをしたり、他の機器に損害を与えたりすることが<br>あります。 |

告

本製品の取り付け、取りはずしのときは、必ずコンピュータ本体および周 辺機器メーカーの注意事項に従ってください。

小さな子供のいるそばで、本製品の取り付け、取りはずしの作業をおこな わないでください。また、子供のそばに工具や部品を置かないようにして ください。けがや感電、部品を飲み込んだりする危険性があります。

ACアダブタは本製品に付属のものを使用してください。また、ACアダブ タは国内の商用電源100V以外は使用しないでください。付属のもの以外 のACアダプタを使用すると、火災や故障の原因になります。

万一、本製品の使用中に異常音や異常臭、煙がでるなどの異常があれば、 直ぐにプリンタの電源を切って、本製品を取りはずしてください。その後 は、ご購入店などにご連絡ください。

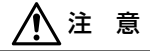

本製品の分解、改造、修理をご自分でおこなわないでください。
火災や感電、故障の原因になります。また、故障時の保証の対象外となります。

本製品および本製品を取り付けたコンピュータ本体を、水を使う場所や湿気の多いところで使用しないでください。

火災や感電、故障の原因になります。

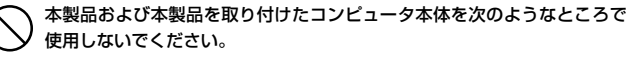

- · 高温または多湿なところ、結露を起こすようなところ
- ・直射日光のあたるところ
- ・平坦でないところ、土台が安定していないところ、振動の発生するところ
   ・静電気の発生するところ、火気の周辺

#### Laneed LPRのライセンスについて

Laneed LPRは本製品1台につき、コンピュータ5台までインストールするこ とができます。6台以上のコンピュータにインストールする場合は、別途 「ELECOM LPR MLP(5ライセンスパック)」=¥9,800を利用数だけご購入 いただく必要があります。ご購入については、弊社ラニード・サポートセン ターへご連絡ください。

# 導入の手順

### Laneed

このマニュアルでは、Windowsのピア・ツー・ピア環境で本製品を利用す るための基本的な導入手順を説明しています。他のネットワーク環境で使用 する場合などは、pdf版「LD-PS Adminソフトウェアマニュアル」などを 参考にして設定してください。

### ●初心者の方が確実に導入できる方法は・・・

コンピュータを1台だけにした最小構成でネットワークを構築し、そのコン ピュータから印刷できるように作業してみてください。そのコンピュータか ら正しく印刷できるようであれば、各コンピュータをネットワークに接続し、 同じように設定してください。

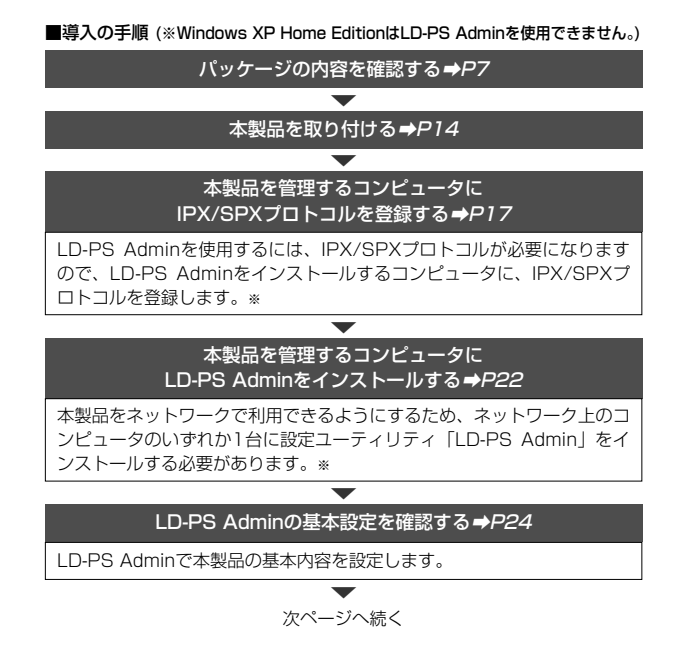

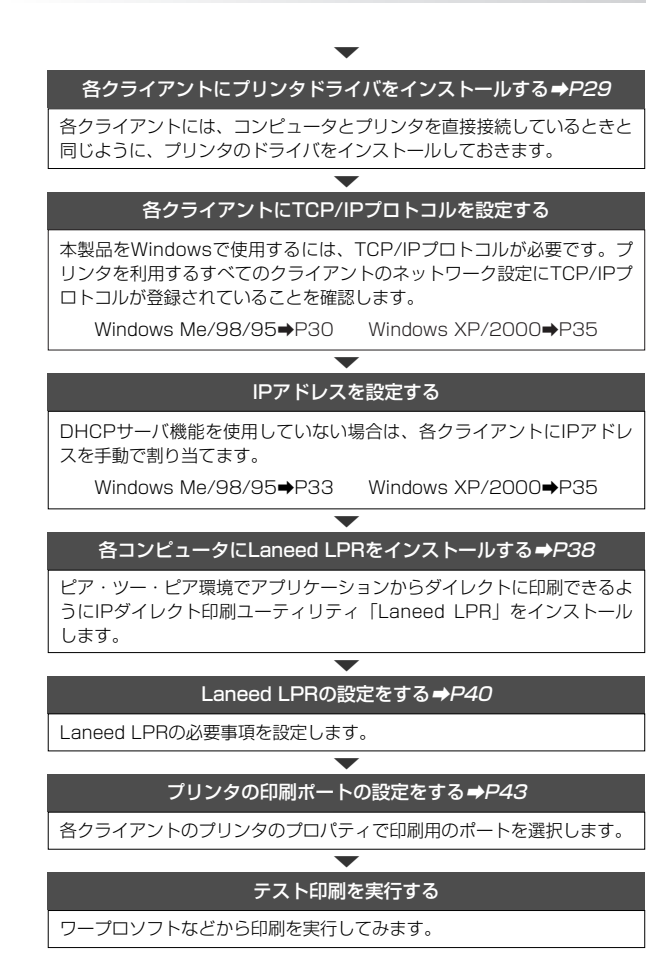

### ※導入後に、必ずユーザ登録をおこなってください。

# もくじ

### Laneed

#### マニュアルの構成について

| はじ安全導入              | めに<br>にお使いいただくために<br>の手順                                                                                        | ···1<br>···2<br>···4 |
|---------------------|----------------------------------------------------------------------------------------------------|----------------------|
| もく                  |                                                                                                    | ··6                  |
| ı.<br>0             | ハッケーシの内谷を確認する・・・・・・・・・・・・・・・・・・・・・・・・・・・・・・・・・・・・                                                               | ,                    |
| 2.                  | 製品の保証とユーザ豆類・・・・・・・・・・・・・・・・・・・・・・・・・・・・・・・・・・・・                                                                 | 8                    |
| З.                  | 本<br>製<br>品<br>の<br>概<br>要<br>に<br>つ<br>い<br>て<br>・<br>・<br>・<br>・<br>・<br>・<br>・<br>・<br>・<br>・<br>・<br>・<br>・ | g                    |
|                     | 本製品の動作環境・・・・・・・・・・・・・・・・・・・・・・・・・・・・・・・・・・・・                                                                    | · 10                 |
|                     | Windows XP Home Editionでのご注意 ・・・・・                                                                              | •11                  |
|                     | Macintoshで利用する場合 ······                                                                                         | · ] ]                |
|                     | 合部の名称とはたらさ<br>付属ソフトウェアについて・・・・・・・・・・・・・・・・・・・・・・・・・・・・・・・・・・・・                                                  | ·12<br>·13           |
| Δ                   |                                                                                                    | •14                  |
| <del>т</del> .<br>Б |                                                                                                    | .16                  |
| о.<br>О             |                                                                                                    | .15                  |
| ь.                  | 官理用コノビューダを設定9 る・・・・・・・・・・・・・・・・・・・・・・・・・・・・・・・・・・・・                                                             | •17                  |
|                     | LD-PS Adminをインストールする                                                                                            | ·22                  |
|                     | LD-PS Adminの基本設定をする ・・・・・                                                                                       | ·24                  |
| 7.                  | クライアント側の設定をする・・・・・・・・・・・・・・・・・・・・・・・・・・・・・・・・・・・・                                                               | ·29                  |
|                     | プリンタドライバをインストールする                                                                                               | ·29                  |
|                     | Windows Me/98/95での設定(ICP/IPフロトコル)・・・・・・・・・・・・・・・・・・・・・・・・・・・・・・・・・・・・                                           | .30<br>.33           |
|                     | Windows XP/2000での確認・・・・・・・・・・・・・・・・・・・・・・・・・・・・・・・・・・・・                                                         | .35                  |
|                     | Laneed LPRをインストールする                                                                                             | ·38                  |
| 8.                  | ポートの設定とテスト印刷・・・・・・・・・・・・・・・・・・・・・・・・・・・・・・・・・・・・                                                                | ·40                  |
|                     | Laneed LPRを設定する ······                                                                                          | •40                  |
|                     | 登録したホート情報を保存9 る ······                                                                                          | ·42<br>·43           |
| ٩                   |                                                                                                    | .47                  |
| 10                  |                                                                                                    | /<br>.50             |
| 10.                 |                                                                                                    | .52                  |
|                     |                                                                                                    |                      |

## パッケージの内容を確認する 」 この99

本製品のパッケージには、次のものが入っています。作業を始める前に、す べてが揃っているかを確かめてください。なお、梱包には万全を期しており ますが、万一不足品、破損品などがありましたら、すぐにお買い上げの販売 店または弊社ラニード・サポートセンターまでご連絡ください。

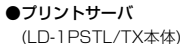

●電源アダプタ 本製品専用のアダプタです。

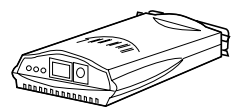

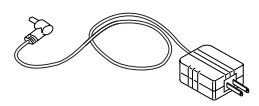

### ●CD-ROMディスク 1枚

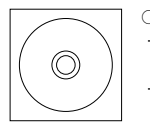

 ○CD-ROMディスクの内容
 ・LD-PS Admin 設定ユーティリティおよびpdfマニュアル
 ・Laneed LPR 設定ユーティリティ

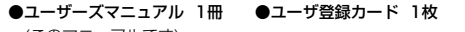

### ザ登録カード 1枚 ●保証書 1枚

(このマニュアルです)

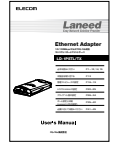

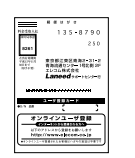

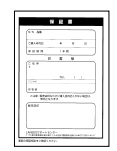

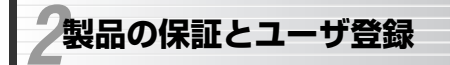

### Laneed

### 製品の保証とサービス

本製品には保証書が付いています。内容をお確かめの上、大切に保管してく ださい。

### ●保証期間

保証期間はお買い上げの日より1年間です。保証期間を過ぎての修理は有料 になります。詳細については保証書をご覧ください。保証期間中のサービス についてのご相談は、お買い上げの販売店にお問い合わせください。

### ●保証範囲

次のような場合は、弊社は保証の責任を負いかねますので、ご注意ください。

- ・弊社の責任によらない製品の破損、または改造による故障
- ・本製品をお使いになって生じたデータの消失、または破損
- ・本製品をお使いになって生じたいかなる結果および、直接的、間接的なシステム、機器およびその他の異常

#### ●修理の依頼

50ページ「修理の依頼」をお読みください。

#### ●その他のご質問などに関して

50ページ「10.サポートサービスについて」をお読みください。

### ユーザ登録

製品の導入が完了したらユーザ登録をおこなってください。お客様のユーザ 登録は、インターネットからのオンライン登録または付属のハガキで登録す ることができます。

### ●オンラインでの登録

弊社ラニード・ホームページから登録が可能です。 ホームページアドレス:http://www.elecom.co.jp

●付属のユーザ登録カードでの登録 必要事項をご記入の上、ご投函ください。品番とシリアル・ナンバーは控え ておいてください。

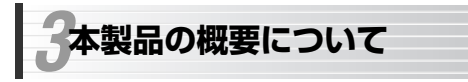

### Laneeg

### 本製品の特長

### ●プリンタに直付けだからコンパクトで簡単接続

プリンタに直付けのコンパクトタイプです。パソコンを使ったプリントサー バに比べて、非常にコンパクトでリーズナブルです。接続方法もプリンタの パラレルポートに接続するだけです。プリントサーバ自体の置き場所にも困 りません。

### ●設定ユーティリティ「LD-PS Admin」が付属

本製品には、Windows用の設定ユーティリティ「LD-PS Admin」が付属して います。このユーティリティは、Windows環境で本製品など弊社製プリント サーバの設定と管理が簡単にできます。また、設定ユーティリティはTelnet に対応していますので、プリントサーバ管理用のステーションでWindows が使えない場合でも、Telnetを使って各種設定や管理をおこなえます。 \*Windows XP Home Editionでは使用できません。

#### ●Windowsで高速印刷を実現、LPRソフト「Laneed LPR」を添付

Windows環境で、IP経由でアプリケーションからダイレクトにプリントアウトを可能にするプリンタポートドライバソフトウェアが「Laneed LPR」です。本来不可能であったTCP/IPを使ったダイレクト印刷が可能になります。

#### ●設定ユーティリティからファームウェアのバージョンアップが可能

本製品はファームウェアをフラッシュメモリに記憶していますので、「LD-PS Admin」により本製品のファームウェアをバージョンアップできます。 ROM交換の必要もなく、ソフトウェア上から簡単に最新のファームウェア にバージョンアップできます。

#### ●マルチプロトコルだから、あらゆるネットワーク環境に対応

TCP/IPやAppleTalkにも対応するマルチプロトコル対応製品だから、 Windows環境だけでなく、UNIXやMac OS環境でも本製品をお使いになれ ます。

※AppleTalkはPostScriptプリンタのみ対応

#### ●ほかにも多彩な機能を搭載

- ・設定ユーティリティから必要のないプロトコルを削除可能
- ・BOOTP、DHCPクライアント機能に対応
- ・NetWareでのバイダリーモード、NDSモードをサポート
- ・PJL(Printer Job Language)をサポート

### 本製品の動作環境

### ●本製品は次のプロトコルとOSで動作します。

| 対応プロトコル | NetBEUI(SMB), TCP/IP(LPR), IPX/SPX, Apple Talk |
|---------|------------------------------------------------|
|         | Windows XP, Windows Me,                        |
|         | Windows98, Windows 95,                         |
| 対応OS    | Windows 2000, Windows NT 4.0, Windows NT 3.51, |
|         | NetWare 3.2J, Intranet Ware, LAN Manager,      |
|         | IP通信ソフト, Mac OS(漢字Talk7以上)                     |

※最新の動作環境は弊社ホームページ(http://www.elecom.co.jp)でご覧ください。

#### ●LD-PS Adminの対応OS

|      | Windows XP Professional <b>%</b> ,            |
|------|-----------------------------------------------|
| 対応OS | Windows Me, Windows 98, Windows 95,           |
|      | Windows 2000, Windows NT 4.0, Windows NT 3.51 |

※Windows XP Home Editionは対応しておりません。

#### ●Laneed LPRの対応OS

|      | Windows XP, Windows Me, Windows 98, |
|------|-------------------------------------|
| 刘心OS | Windows 95, Windows 2000            |

### Windows XP Home Editionでのご注意

本製品の導入設定に使用するユーティリティ「LD-PS Admin」のために、 IPX/SPXプロトコルが使用できる管理用コンピュータが必要になります。 しかし、Windows XP Home EditionはIPX/SPXプロトコルを使用するた めに必要な「NetWare用クライアント サービス」に対応していないため、 Windows XP Home Editionを搭載したコンピュータを管理用コンピュー タとして使用することはできません。次のような点にご注意ください。

- ●管理用コンピュータには、前記の「LD-PS Adminの対応OS」に記載されたOSを搭載したコンピュータをご使用ください。
- ●このマニュアルに記載された24ページ[LD-PS Adminの基本設定をする] の内容を設定するとプリントサーバの環境を変更しない限りLD-PS Adminを使用することはありませんので、一時的にIPX/SPXプロトコル に対応した管理用コンピュータをご用意いただくだけでもかまいません。
- ●本製品を経由して印刷に使用するクライアントとしてWindows XP Home Editionを搭載したコンピュータを使用することはできます。

### Macintoshで利用する場合

本製品にMacintoshを接続する場合は、次の点についてご確認ください。

- ●プロトコルにAppleTalkを使用する場合は、PostScript対応プリンタを 使用する必要があります。
- ●本製品を接続後は、CD-ROMディスク内にある「LD-PS Adminソフト ウェアマニュアル」の「AppleTalkでの設定」をお読みになり、必要な設 定をしてください。

### 各部の名称とはたらき

### ■プリンタポート側

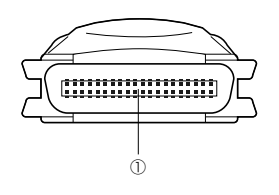

| 1 | プリンタコネクタ | プリンタのセントロニクス・パラレルポート(36ピ<br>ン)に接続します。 |
|---|----------|---------------------------------------|
|---|----------|---------------------------------------|

### ■BJ45ポート側

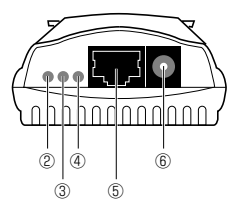

| 2 | Pw/Tx<br>(LEDインジケータ) | 電源が入ると緑色に点灯(または点滅)します。デー<br>夕の送信中は一時的に暗く点滅します。                 |
|---|----------------------|----------------------------------------------------------------|
| 3 | Lk/Rx<br>(LEDインジケータ) | ネットワークに正しく接続されていると緑色に点灯<br>(または点滅)します。データの受信中は一時的に暗<br>く点滅します。 |
| 4 | LPT<br>(LEDインジケータ)   | プリンタポートからプリントデータを送信中に緑色<br>に点灯します。                             |
| 5 | RJ45モジュラー<br>ジャック    | 10BASE-Tまたは100BASE-TXのイーサネット<br>ケーブルを差し込みます。                   |
| 6 | DCジャック               | 電源アダプタコネクタ付属のACアダプタの電源プ<br>ラグを接続します。                           |

### 付属ソフトウェアについて

本製品には2種類のソフトウェアが付属します。

### LPRソフトウェア「Laneed LPR」

「Laneed LPB」は、WindowsのクライアントがTCP/IP経由で直接プリン トするためのユーティリティです。Laneed LPRでプリントサーバのIPアド レスを設定すると、Windowsにプリントサーバ用の出力ポートが追加され ます。Windowsのプリンタの設定で、「利用できるポート」としてこのポート を選択すると、ローカルプリンタへの印刷と同じような感覚で、TCP/IP経 中のダイレクトプリントができるようになります。印刷のたびに出力先(IPア ドレス)を設定する必要もなく、ルータを越えたネットワークのプリントサー バにも印刷できます。

### Laneed LPRのライセンスについて

注意 Laneed LPRは本製品1台につき、コンピュータ5台までインストールす ることができます。6台以上のコンピュータにインストールする場合は、 別途 [ELECOM LPR MLP(5ライセンスパック)] =¥9.800を利用数 だけご購入いただく必要があります。ご購入については、弊社ラニード・ サポートセンターへご連絡ください。

### 設定ユーティリティ「LD-PS Admin」

「LD-PS Admin」は、本製品を設定するためのWindows版ユーティリティ です。LD-PS Adminを使うと、本製品の基本設定からネットワークOSごと の設定など、ネットワークで印刷するための様々な設定が簡単にできます。 本製品をネットワークとプリンタに接続した後、管理者のコンピュータに LD-PS Adminをインストールし、各種の設定をおこなってください。イン ストールと設定の方法については、付属CD-ROMディスクにあるpdf版 「LD-PS Adminソフトウェアマニュアル」をご覧ください。

Windows XP Home EditionはNetWare用クライアント サービスに対 注意 応していないため 「LD-PS Admin」を使用することはできません。詳し くは11ページ [Windows XP Home Editionでのご注意] をお読みく ださい。

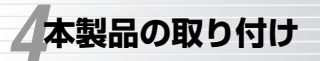

Laneed

本製品をプリンタに取り付けて、ネットワークに接続する方法を説明します。

1 プリンタの電源が切れていることを確認します。

2 本製品のプリンタコネクタ側をプリンタ本体のプリンタポートに接続します。

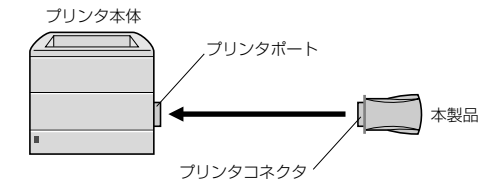

3 ネットワークにつながったHUBなどと本製品をイーサネットケーブルで接続 します。

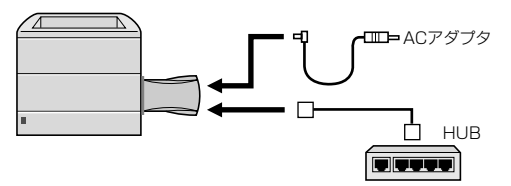

4 付属のACアダプタの電源ブラグをDCジャックに差し込みます。ACアダプ タ本体をACコンセントに差し込みます。

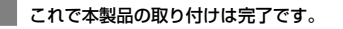

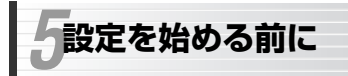

### Laneed

本製品の設定には、ネットワーク関する基礎知識が必要です。このあとの説 明をお読みになったあとで、17ページ「6.管理用コンピュータを設定する」 へ進んでください。また、設定中も必要に応じてこのページを利用してくだ さい。

### TCP/IPプロトコルについて

ネットワークを使ってデータを送るには、プロトコルと呼ばれる通信手順が 使用されます。本製品を利用して印刷するには、「TCP/IPプロトコル」と呼 ばれる通信手順を使用します。TCP/IPプロトコルは、インターネットでも 利用されるため一般的なプロトコルとして知られています。

### IPアドレスについて

TCP/IPプロトコルを使用するには、ネットワークに接続されたクライアント(コンピュータなど)に、IPアドレスやサブネットマスクを割り当てる必要があります。ルータなどのDHCPサーバ機能が利用できる環境では、これらの設定を自動的に割り当てることができます。

◆ネットワークの構築例

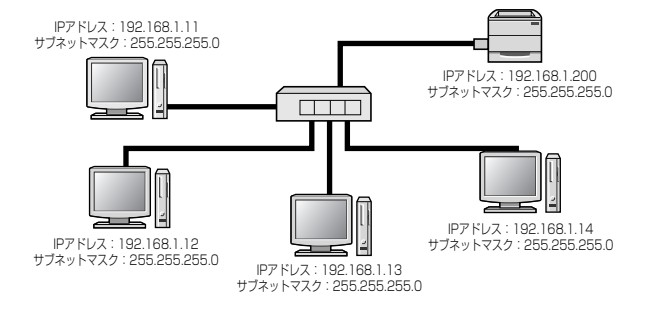

#### ●IPアドレス

IPアドレスは4組の数字の組み合わせで構成されています。同じネットワークのクライアントは、はじめの3組の数字は同一で、4組目の数字だけが異なる組み合わせに設定します。また、IPアドレスと同時にサブネットマスクを設定する必要があります。(サブネットマスクが255.255.255.0の場合)

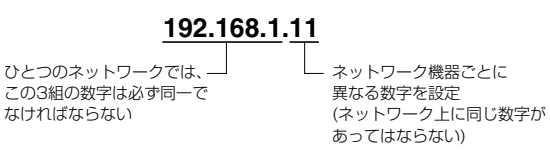

#### ●サブネットマスク

サブネットマスクも4組の数字の組み合わせで構成されますが、同じネット ワークのクライアントのサブネットマスクはすべて同じ数字の組み合わせに 設定します。一般的にローカルネットワークでは「255.255.255.0」が使 用されます。

#### ●DHCPサーバ機能

DHCPサーバ機能は、IPアドレスやサブネットマスクをクライアントに自動 的に割り当ててくれる機能です。ルータにはこの機能を持った製品が多いの で、ルータを使用している場合はDHCPサーバ機能を有効にすると、わずら わしい設定は不要になります。

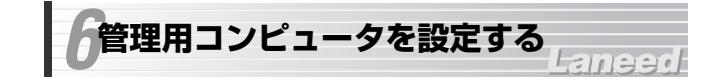

本製品を利用するには、ネットワーク上のクライアント(コンピュータ)のい ずれかに設定ユーティリティ「LD-PS Admin」をインストールする必要が あります。また、そのコンピュータにだけIPX/SPXプロトコルを設定する 必要があります。

Windows XP Home EditionはNetWare用クライアント サービスに対 応していないため「LD-PS Admin」を使用することはできません。管理 用コンピュータには他のOSを搭載したコンピュータをご用意ください。 詳しくは11ページ「Windows XP Home Editionでのご注意」をお読 みください。

### IPX/SPXプロトコルを登録する

本製品の基本設定をおこなうには「LD-PS Admin」という設定ユーティリ ティを使用します。ネットワーク上のコンピュータの中からいずれか1台を 管理用のコンピュータに決めます。「LP-PS Admin」のインストールの前に、 「LP-PS Admin」を使用するのに必要なIPX/SPXプロトコルの登録方法を 説明します。

・Windows Me/98/95 →このあとの「Windows Me/98/95での設定」へ

・Windows XP Professional →P19「Windows XP/2000での設定」へ

・Windows 2000→P19「Windows XP/2000での設定」へ

MEMO IPX/SPXプロトコルが必要なのは、LD-PS Adminをインストールするコ ンピュータだけです。

### Windows Me/98/95での設定

【スタート]→[設定]→[コントロールパネル]の順に選択し、コン トロールパネルにある「ネットワーク」をダブルクリックします。 オットワーク」

Windows Meでよく使うコントロールパネルだけが表示されている場合は、「すべてのコントロールパネルのオプションを表示する。」をクリックすると「ネットワーク」が表示されます。

#### 2 【ネットワークの設定】 タブで 追加 ボタンをクリックします。 ? × ネットワーク ネットワークの設定|識別情報|アクセスの制御| 現在のネットワークコンポーネント(N): 風 Microsoft ネットワーク クライアント B Laneed LD-10/100AL PCI Fast Ethernet Adapter 10月 ダイヤルアップ アダプタ NetBEUI -> Laneed LD-10/100AL PCI Fast Ethernet Adapter 3 NetBEUI -> ダイヤルアップ アダプタ 3 TOP/IP -> Laneed LD-10/100AL POI Fast Ethernet Adapter 這加(A).. 🔫 クリック

※一覧に表示される内容は、アダプタの種類、ネットワークの環境により異なります。

3 インストールするネットワークコンポーネントとして「プロトコル」を選択

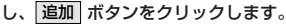

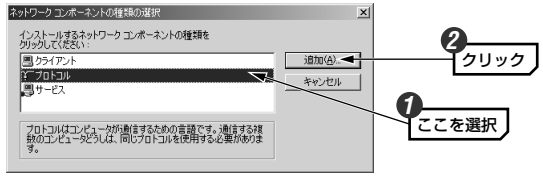

 <sup>〈</sup>ネットワークプロトコルの選択〉画面が表示されます。

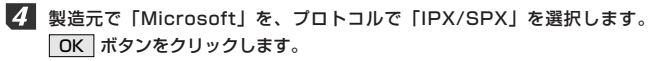

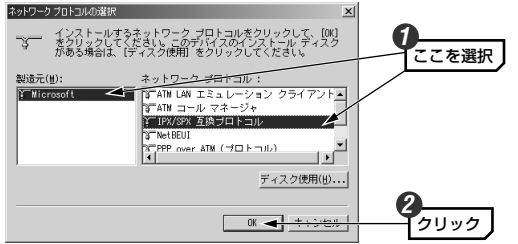

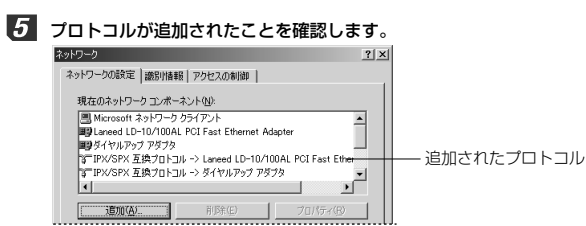

- これでIPX/SPXプロトコルの登録は完了です。続いて設定ユーティリティ 「LD-PS Admin」をインストールします。次ページの「LD-PS Adminをイ ンストールする」へ進みます。
  - · 〈ネットワーク〉画面で **OK** ボタンをクリックすると、再起動を促す メッセージが表示されますので再起動します。
  - ·Windows OSのディスクを挿入するように要求された場合は、メッセー ジに従って操作します。

### Windows XP/2000での設定

Windows XP(Professional)およびWindows 2000での設定方法を説明 します。プロパティ画面を表示してからの設定手順はどちらのOSも同じで す。なお、画面例はWindows XP Professionalを使用しています。

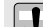

Windows XP Home EditionはNetWare用クライアント サービスに対 注意 応していないため使用できません。詳しくは11ページ「Windows XP Home Editionでのご注意」をお読みください。

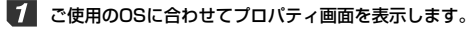

#### ●Windows XP Professionalの場合

①Windows XP ProfessionalにはAdministratorでログオンしておき ます。 (2)[スタート]→[コントロールパネル]を選択します。

- ③[コントロールパネル]で「ネットワークとインターネット接続」を選択します。さらに「コントロールパネルを選んで実行します」にある「ネットワーク接続」を選択します。
- ④ 〈ネットワーク接続〉画面が表示されますので、「ローカルエリア接続」
   を右クリックし、メニューから「プロパティ」を選択します。
- ※[ローカルエリア接続]の名称は、アダプタをインストールした環境によって変わります。
- ⑤このあとは手順 2 へ進みます。

#### ●Windows 2000の場合

①Windows 2000にはAdministrator権限でログオンしておきます。 ②[スタート]→[設定]→[ネットワークとダイアルアップ接続]を開きます。

③〈ネットワークとダイアルアップ接続〉画面が表示されますので、[ローカルエリア接続]を右クリックし、メニューから[プロパティ]を選択します。 ※[ローカルエリア接続]の名称は、アダプタをインストールした環境によって変わります。

④このあとは手順 2 へ進みます。

インストール ボタンをクリックします。〈ネットワーク コンボーネントの種類の選択〉 画面で「プロトコル」を選択し、「追加」ボタンをクリックします。

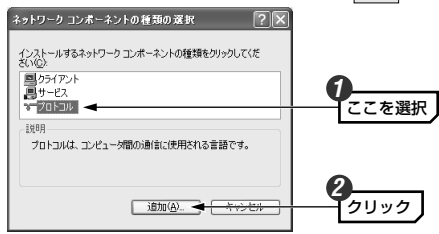

「NWLink IPX/SPX/NetBIOS互換トランスポート プロトコル」を選択し、
 OK ボタンをクリックします。

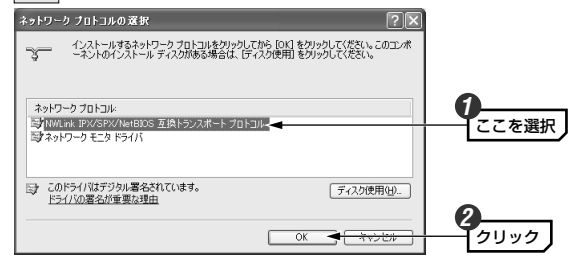

- 4 もう一度 インストール ボタンをクリックします。〈ネットワーク コンボーネントの種類の選択〉画面で「クライアント」を選択し、追加 ボタンをクリックします。
- 5 「NetWare用クライアント サービス」を選択し、OK ボタンをクリック します。

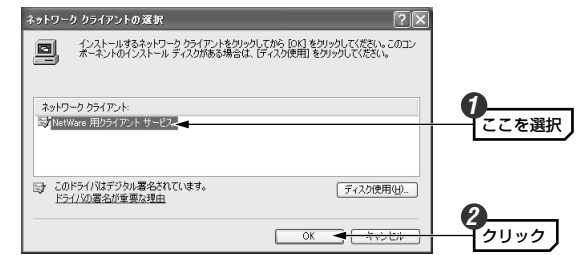

6 再起動を促すメッセージが表示された場合は、はいをクリックします。

7 このあとは、次の「LD-PS Adminをインストールする」へ進みます。

### LD-PS Adminをインストールする

Windows XP Home EditionはNetWare用クライアント サービスに対 応していないため「LD-PS Admin」を使用することはできません。詳し くは11ページ「Windows XP Home Editionでのご注意」をお読みく ださい。

### 1 付属のCD-ROMディスクをCD-ROMドライブにセットします。

・自動的にインストーラが起動します。インストーラが起動しない場合は、 マイコンピュータなどでCD-ROMの内容を開き、「InstallMenu.exe」を ダブルクリックします。

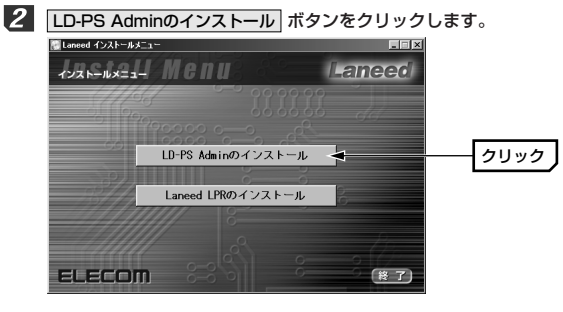

**3** 画面の指示にしたがって 次へ ボタンをクリックします。

インストール先を指定します。通常はそのまま変更する必要はありませんので、次へボタンをクリックします。

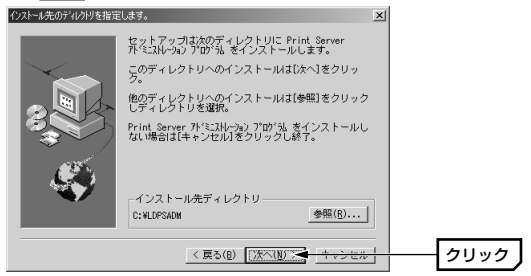

5 ディレクトリが存在しない場合、作成するか確認するメッセージが表示され ますので、その場合は はい ボタンをクリックします。

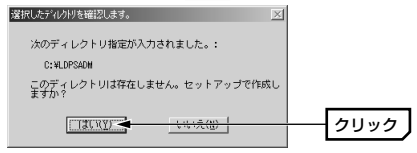

- 6 インストールが完了すると、〈セットアップの完了〉画面が表示されますので、「終了」ボタンをクリックします。
  - これでインストールは完了です。本製品を使用するのに必要な基本設定をします。次の「LD-PS Adminの基本設定をする」へ進みます。

### LD-PS Adminの基本設定をする

本製品を接続したプリンタがネットワークに接続できていることを確認した 上で基本設定を始めてください。

- 1 本製品とプリンタの電源を入れておきます。
- 【スタート]→[(すべての)プログラム]→[Laneed LD-PS Admin]→[LD-PS Admin V1.xxJ]を選択します。
  - ・LD-PS Adminが起動します。
- 3 正常に接続されるとサーバ名にプリントサーバの名称が表示されます。

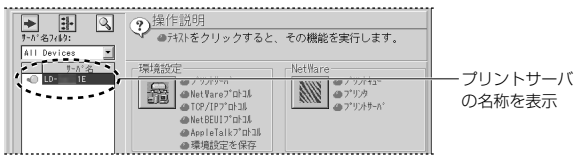

・名称は「LD-」のあとに本製品のMACアドレスの下6桁が付いたものです。

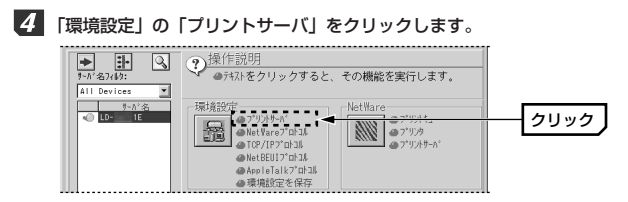

5 「ポートの設定」にある「LPT1」ボタンをクリックします。

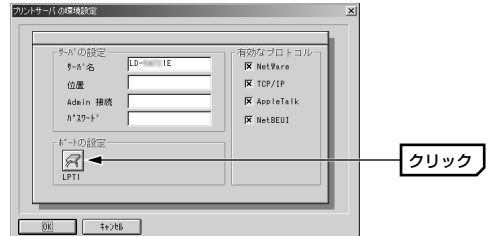

「ポート名」に表示されている名称をメモし、OK ボタンをクリックします。

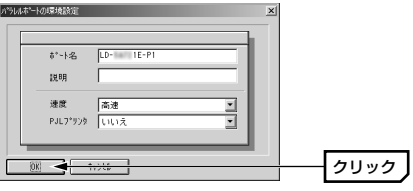

・ポート名は変更してもかまいません。使用できる文字は半角英数字とハイ フン(-)です。入力できる文字数は32文字までです。

ポート名

- ・ここで設定したポート名が、Laneed LPRの論理プリンタ名になります。

・メイン画面に戻ります。

### 8 「環境設定」の「TCP/IPプロトコル」をクリックします。

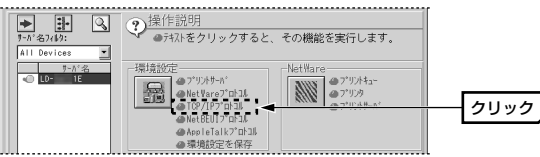

IPアドレスなどを設定します。設定が終われば OK ボタンをクリックします。

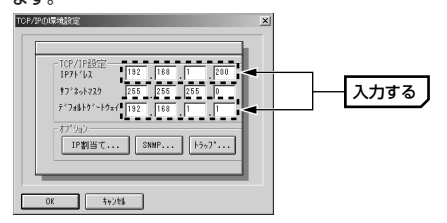

### ●IPアドレス

あらかじめ各コンピュータに設定したIPアドレスの設定に合わせてください。設定値はメモしておいてください。初期値は「192.168.1.200」です。

プリントサーバのIPアドレス

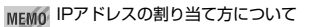

4組目の数字はコンピュータのIPアドレスとは離れた数字(画面例では200) を設定しておくと、コンピュータの台数が増えても変更の必要がなく便利 です。

DHCPサーバ機能を使っているので、IPアドレスの空き番号などがわからない場合

ルータなどDHCPサーバ機能を持った機器の場合、ルータの設定ユーティ リティにある「DHCPサーバ」の項目を見ると、使用しているIPアドレス の範囲などを知ることができます。本製品にはIPアドレスが自動割り当て される範囲外のIPアドレスを割り当てます。 ●サブネットマスク

通常は「255.255.255.0」のまま変更しないでください。

### ●デフォルトゲートウェイ

ルータなどを設置している場合には、ルータのIPアドレスをデフォルトゲートウェイとして入力します。その他の場合は、各コンピュータに設定したIP アドレスの上位3組の数字と、最後の組に「1」を設定した状態にします。 (例) 192.168.1.xxの場合→192.168.1.1

### **10** TCP/IPブロトコルの設定が終われば、「環境設定」の「環境設定を保存」を クリックします。

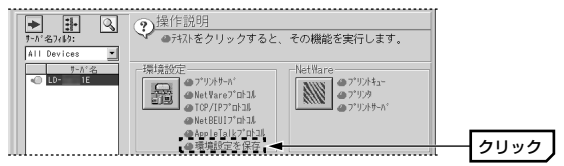

(1) 保存を確認するメッセージが表示されますので、はい ボタンをクリックします。

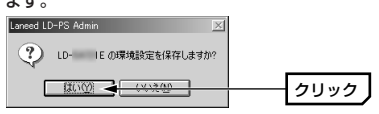

12 完了のメッセージが表示されますので、OK ボタンをクリックします。

 Isreed LD-FS Mann

 isreed LD-FS Mann

 isreed LD-FS Mann

 isreed LD-FS Mann

 isreed LD-FS Mann

 isreed LD-FS Mann

 isreed LD-FS Mann

 isreed LD-FS Mann

 isreed LD-FS Mann

 isreed LD-FS Mann

 isreed LD-FS Mann

 isreed LD-FS Mann

 isreed LD-FS Mann

### 13 LD-PS Adminを終了します。クローズボックスをクリックするなどして画 面を閉じます。

・「環境ファイルは変更されています。変更を保存しますか?」とメッセージが表示されます。これは設定内容をファイルとして保存するかどうか確認するものです。通常は「いいえ」ボタンをクリックします。

### MEMO 環境ファイルを作成した場合

**ほい** ボタンをクリックするとファイルの保存場所と名称を尋ねられます。 任意の名前を入力して保存してください。

これで管理用コンピュータの設定は完了です。印刷が実行できるように各ク ライアントの設定をします。次ページの「7.クライアント側の設定をする」 へ進みます。

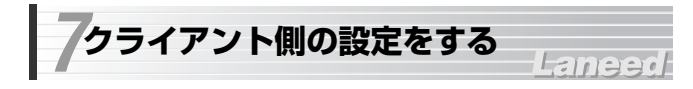

ネットワーク上の各クライアント(コンピュータ)に必要な設定をします。な お、管理用に使用するコンピュータから印刷を実行する場合は、他のクライ アントと同じようにクライアント側の設定をする必要があります。

### ●設定の手順

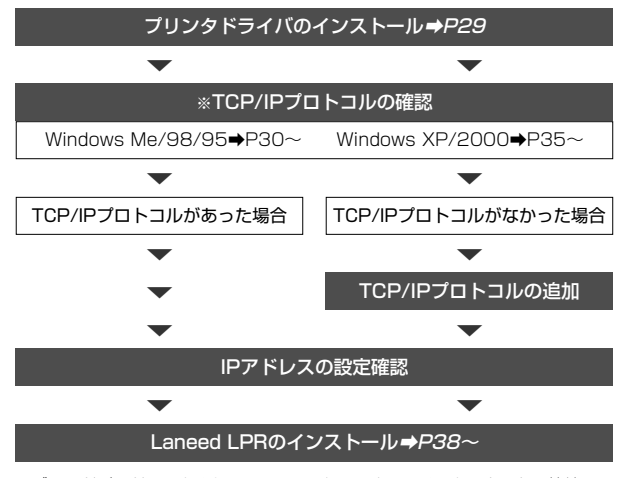

※ブロードバンドルータまたはISDNルータで、すでにインターネットに接続して いるネットワーク環境では、TCP/IPプロトコルの確認とIPアドレスの設定は必 要ありません。

### プリンタドライバをインストールする

本製品に接続しているプリンタのプリンタドライバを各クライアント(コン ピュータ)にインストールしてください。プリンタドライバは印刷を実行する すべてのクライアントに必要です。プリンタドライバのインストール方法は、 プリンタに付属のマニュアルをお読みください。

### Windows Me/98/95での設定 (TCP/IPプロトコル)

ここでは、Windows Me/98/95におけるTCP/IPプロトコルの確認方法と IPアドレスの設定方法を説明します。画面例はWindows Meを使用してい ます。Windows 98/95では、項目の名称等が一部異なりますが手順は同 じです。

### TCP/IPプロトコルの確認方法

- 【7 [スタート]→[設定]→[コントロールパネル]の順に選択し、コン トロールパネルにある「ネットワーク」をダブルクリックします。 ネットワーク
  - Windows Meでよく使うコントロールパネルだけが表示されている場合は、「すべてのコントロールパネルのオプションを表示する。」をクリックすると「ネットワーク」が表示されます。
- 【2 〈ネットワーク〉画面が表示されますので、一覧にTCP/IPがあることを確認します。

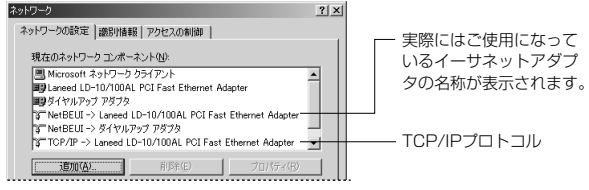

- ※一覧に表示される内容は、アダプタの種類、ネットワークの環境により異なります。
- ・複数のアダブタが登録されている場合は、「TCP/IP->LD-10/100AL PCI Fast Ethernet Adapter」のように「TCP/IP->」で表示されます。
   (例)イーサネットアダプタとダイアルアップアダブタがある場合

| CP/IP -> Laneed LD-10/100AL PCI Fast Ethernet Adapter |   |
|-------------------------------------------------------|---|
| TCP/IP -> ダイヤルアップ アダプタ                                | • |

※ご使用になっているアダプタによって表示される名称は異なります。

・TCP/IPが見あたらない場合は、次の「TCP/IPプロトコルの追加方法」へ 進みます。TCP/IPがあった場合は、33ページ「Windows Me/98/95 での設定(IPアドレス)」へ進みます。

### TCP/IPプロトコルの追加方法

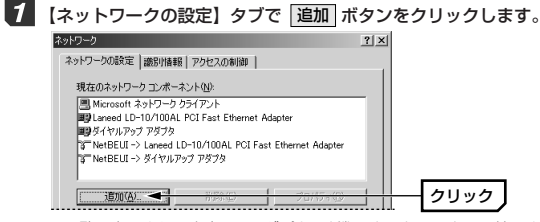

- ※一覧に表示される内容は、アダプタの種類、ネットワークの環境により異なります。
- インストールするネットワークコンポーネントとして「プロトコル」を選択し、「追加」ボタンをクリックします。

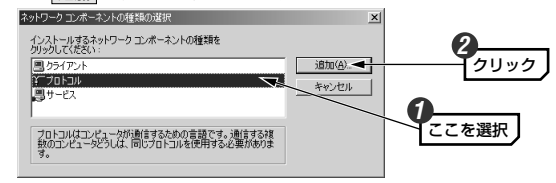

· 〈ネットワークプロトコルの選択〉画面が表示されます。

3 製造元で「Microsoft」を、プロトコルで「TCP/IP」を選択します。OK ボタンをクリックします。

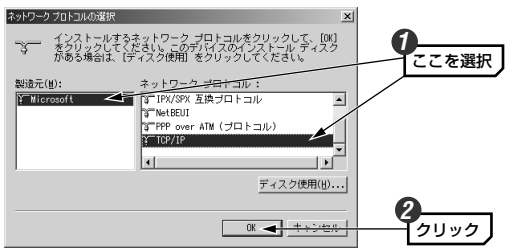

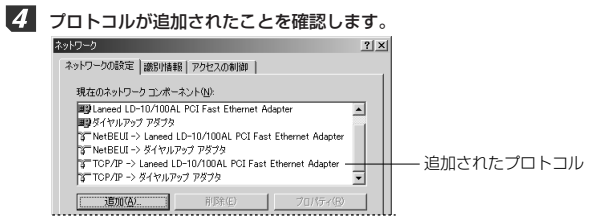

IPアドレスの設定を確認します。次の「Windows Me/98/95での設定 (IPアドレス)」へ進みます。

### Windows Me/98/95での設定 (IPアドレス)

### IPアドレスの設定方法

IPアドレスの設定を確認します。必要に応じてIPアドレス等の設定を変更します。

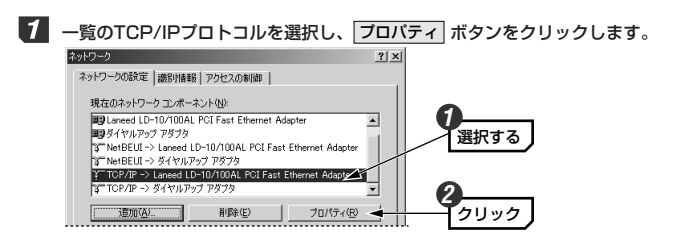

アダプタが複数登録されている場合は、「TCP/IP->○○○○」のように複数のTCP/IPが表示されますので、プリントサーバに使用するアダプタが表示されたTCP/IPを選択します。

(例)

★ TGP/IP -> Laneed LD-10/10/AL PCI Fast Ethernet Adapter プリントサーバに使用する ま TGP/IP -> 5(11), P27 7973
▼ ダブタを選択

※ご使用になっているアダプタによって表示される名称は異なります。
※「ダイヤルアップアダプタ」はイーサネットアダプタではありません。

2 DHCPサーバ機能を持った機器がLAN上に存在している場合は、「IPアドレ スを自動的に取得」を選択します。

DHCPサーバ機能を使用していない場合は、「IPアドレスを指定」を選択し、 IPアドレスとサブネットマスクを入力します。

#### (例)DHCPサーバがある場合

| _ |       |      |          |      |   | <br> | _ |
|---|-------|------|----------|------|---|------|---|
|   | IP PF | しえを目 | 3 命力的 10 | (取得) | Ø |      |   |

### (例)DHCPサーバがなく手動で割り当てる場合

| ○ IP アドレスを指定(S) |  |  |  |
|-----------------|--|--|--|
|                 |  |  |  |
| サブネット マスク(U):   |  |  |  |

・ネットワークに関する詳しい知識がない場合は、上位3組の数字を「192.168.1」とし、4組目は「11」から順に各コンピュータに割り当てます。→15ページの「ネットワークの構築例」を参照してください。
 ・サブネットマスクは「255.255.255.0」を設定してください。

MEMの ネットワーク管理者などから設定内容について指示がある場合はその指示に 従ってください。

これでIPアドレスの設定は完了です。38ページ「Laneed LPRをインス トールする」へ進みます。

### Windows XP/2000での確認

〈ローカルエリア接続のプロパティ〉画面を表示して設定を確認します。 Windows XPおよびWindows 2000ではTCP/IPプロトコルは初期値とし て登録されています。ただし、DHCPサーバを使用していない場合は手動で IPアドレスを割り当てる作業が必要です。

### プロパティの表示方法

### ●Windows XPの場合

- ①Windows XP Professionalの場合は、Administratorでログオンしておきます。Home Editionの場合は通常通りログオンします。
- ②[スタート]→[コントロールパネル]を選択します。
- ③[コントロールパネル]で「ネットワークとインターネット接続」を選択します。さらに「コントロールパネルを選んで実行します」にある「ネットワーク接続」を選択します。
- ④〈ネットワーク接続〉画面が表示されますので、「ローカルエリア接続」 を右クリックし、メニューから「プロパティ」を選択します。
- ※[ローカルエリア接続]の名称は、アダプタをインストールした環境によって変わります。

⑤このあとは次の「TCP/IPプロトコルの確認と設定」へ進みます。

### ●Windows 2000の場合

①Windows 2000にはAdministrator権限でログオンしておきます。
 ②[スタート]→[設定]→[ネットワークとダイアルアップ接続]を開きます。
 ③ 〈ネットワークとダイアルアップ接続〉画面が表示されますので、[ローカルエリア接続]を右クリックし、メニューから[プロパティ]を選択します。
 ※[ローカルエリア接続]の名称は、アダプタをインストールした環境によって変わります。

④このあとは次の「TCP/IPプロトコルの確認と設定」へ進みます。

### TCP/IPプロトコルの確認と設定

**1** 一覧に「インターネットプロトコル(TCP/IP)」が登録されていることを確 認します。

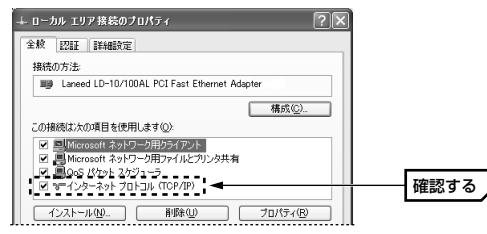

### MEMO TCP/IPが見つからない場合は・・・

次の手順で登録します。

① 〈ローカルエリア接続のプロパティ〉 画面で インストール ボタンをク リックします。 プロトコル」を選択し、追加 ボタンをクリックします。

③これでTCP/IPプロトコルが登録されました。

2 「インターネット プロトコル(TCP/IP)」を選択し、プロパティ ボタンを クリックします。

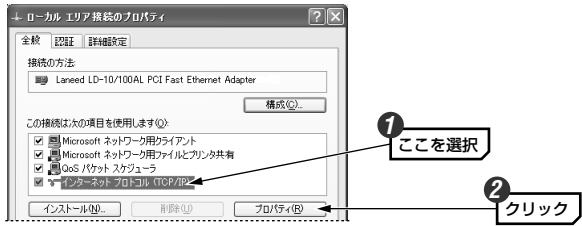

3 DHCPサーバ機能を持った機器がLAN上に存在している場合は、「IPアドレ スを自動的に取得する」を選択します。 DHCPサーバ機能を使用していない場合は、「次のIPアドレスを使う」を選 択し、IPアドレスとサブネットマスクを入力します。

#### (例)DHCPサーバがある場合

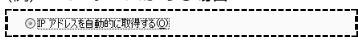

### (例)DHCPサーバがなく手動で割り当てる場合

| IP アドレスΦ:        | 192 | 168 | 1   | 11 |
|------------------|-----|-----|-----|----|
| サブネット マスク(山):    | 255 | 255 | 255 | 0  |
| デフォルト ゲートウェイ(D): | 192 | 168 | 1   | 1  |

- ・ネットワークに関する詳しい知識がない場合は、上位3組の数字を 「192.168.1」とし、4組目は「11」から順に各コンピュータに割り当 てます。→15ページの「ネットワークの構築例」を参照してください。
- ・サブネットマスクは「255.255.255.0」を設定してください。
- ・デフォルトゲートウェイがわからない場合は、上位3組の数字をIPアドレ スと合わせて4組目を「1」に設定します。
- MEMO ネットワーク管理者などから設定内容について指示がある場合はその指示に 従ってください。
- これでTCP/IPプロトコルの確認と設定は完了です。38ページ「Laneed LPRをインストールする」へ進みます。

### Laneed LPRをインストールする

本製品を経由してプリンタから印刷するすべてのクライアント(コンピュー タ)に同じ作業をしてください。Laneed LPRが使用できるOSはWindows XP/Me/98/95/2000です。

### Laneed LPRのライセンスについて

注 注 Laneed LPRは本製品1台につき、コンピュータ5台までインストールすることができます。6台以上のコンピュータにインストールする場合は、別途「ELECOM LPR MLP(5ライセンスパック)」=¥9,800を利用数だけご購入いただく必要があります。ご購入については、弊社ラニード・サポートセンターへご連絡ください。

### 1 付属のCD-ROMディスクをCD-ROMドライブにセットします。

・自動的にインストーラが起動します。インストーラが起動しない場合は、 マイコンピュータなどでCD-ROMの内容を開き、「InstallMenu.exe」を ダブルクリックします。

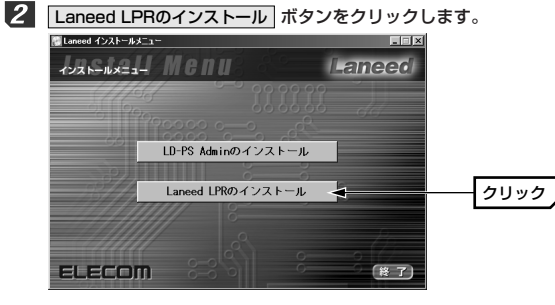

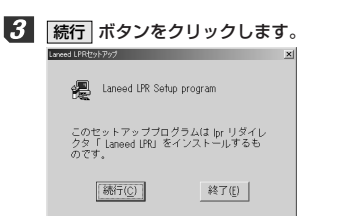

シリアル番号を入力し、「続行」ボタンをクリックします。シリアル番号は付属のCD-ROMディスクに記載されている9桁-9桁の数字です。

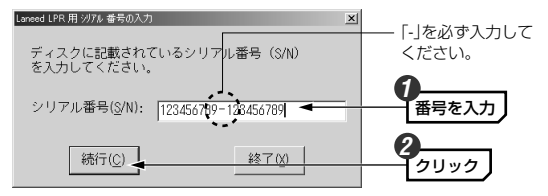

5 インストール先を指定し、「続行」ボタンをクリックします。通常は変更する 必要はありません。

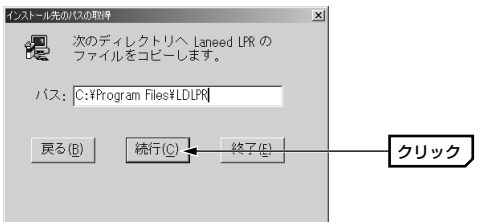

- インストールが完了したことを知らせるメッセージが表示されます。OK
   ボタンをクリックします。
  - ビットアクプメッセージ
     Lanced LPR はモレノイシストールをれました。
     Anced LPR はモレノイシストールをれました。
     ホートの活動はフリングパゲードをたぶにLanced LPR 設定性化でくだだい。
     OK
  - これで「Laneed LPR」のインストールは完了です。
     ・ドライブからCD-ROMディスクを取り出し、大切に保管してください。

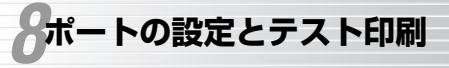

Laneed LPRとプリンタのプロパティで必要な設定をおこないます。すべての設定が終わればテスト印刷を実行して、正常に設定が完了したかを確認します。

Laneec

### Laneed LPRを設定する

- 【スタート]→[(すべての)プログラム]→[Laneed LPR]→[Laneed LPRの 設定]を選択します。
  - 〈Laneed LPR設定〉画面が表示されます。

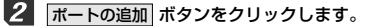

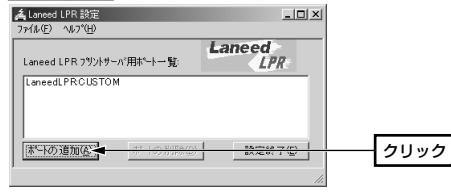

プリントサーバの割り当てるIPアドレスと論理プリンタ名を入力し、OK ボタンをクリックします。

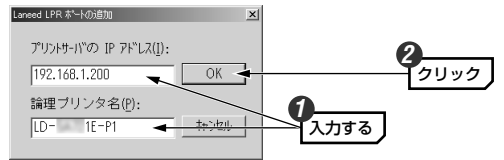

#### ●プリントサーバのIPアドレス

LD-PS Adminで設定したIPアドレスを指定します(+26ページ参照)。

●論理プリンタ名

LD-PS Adminで設定したポート名を指定します(→25ページ参照)。

### 2 設定した内容が一覧に表示されます。すべての設定が終われば、設定終了 ボタンをクリックします。

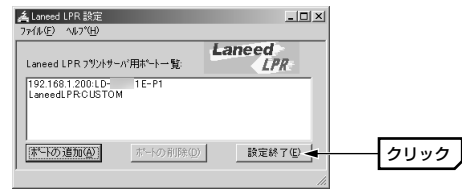

### これでLaneed LPRの設定は完了です。続いて各クライアントにプリンタの 設定をします。43ページ「ブリンタの設定をする」へ進みます。

Laneed LPRに登録したポート情報を保存したり、保存した内容を読み出したりできます。詳しくは次ページ「登録したポート情報を保存する」をお読みください。

### MEMO 登録したポートを削除するには・・・

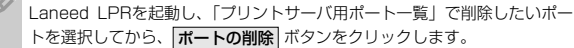

### 登録したポート情報を保存する

登録したポート情報をファイルに保存することができます。同じ設定を複数 のコンピュータに設定したい場合や、一度アンインストールしたあとで、も う一度設定したい場合などに使用できます。

### ポート情報の保存

- ① Laneed LPRを起動し、【ファイル】メニューの「保存」を選択します。
- ② 〈名前を付けて保存〉画面が表示されます。保存場所とファイル名を指定して、「保存」ボタンをクリックします。
- ③保存されたことを知らせるメッセージが表示されます。OK ボタンをク リックします。

### ポート情報の読み込み

① Laneed LPRを起動し、【ファイル】メニューの「開く」を選択します。
 ②保存したファイルを指定し、開く ボタンをクリックします。

③読み込みを確認するメッセージが表示されます。OK ボタンをクリックします。

 ④読み込まれたことを知らせるメッセージが表示されます。
 OK ボタンを クリックします。

### プリンタの設定をする

### Windows Me/98/95での設定

ここでは、Windows Meの画面を使用しています。Windows 98/95も同 じ手順で設定できます。

### ブリンタを使用するクライアント(コンピュータ)に、あらかじめ「Laneed LPR」とプリンタのドライバをインストールしておきます。

- ・「Laneed LPR」のインストール方法は、38ページ「Laneed LPRをイ ンストールする」をお読みください。
- ・プリンタドライバのインストール方法はプリンタのマニュアルをお読みく ださい。
- 2 [スタート]→[設定]→[プリンタ]を選択します。
- 3 使用するプリンタ名を右クリックし、「プロパティ」を選択します。

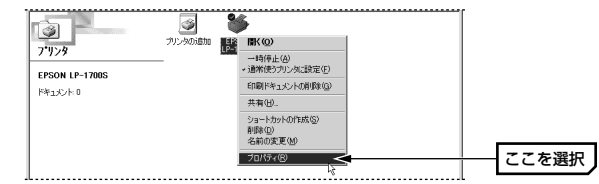

・ここでは、例としてプリンタにEPSON LP-1700Sを接続しています。

4 【詳細】タブを選択します。

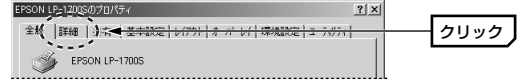

・表示されるタブの数や種類はプリンタの機種によって変化します。

### 「印刷先のボート」のブルダウンメニューを開き、「ブリントサーバのIPア ドレス:論理ブリンタ名(Laneed LPRボート)」を選択します。

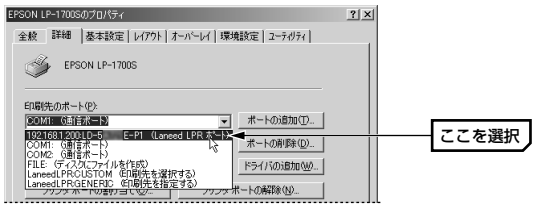

(例)192.168.1.200:LD-5AXXE1-P1(Laneed LPRポート)

- 6 プリンタのプロパティの OK ボタンをクリックします。
  - ・〈プリンタ〉画面を閉じます。
- ワープロソフトやWebブラウザなどで適当な内容を表示し、印刷機能を選択します。
- 8 「ブリンタ名」に使用するブリンタが、「場所」に手順 5 のポートが選択 されていることを確認し、表示されている内容をテスト印刷します。

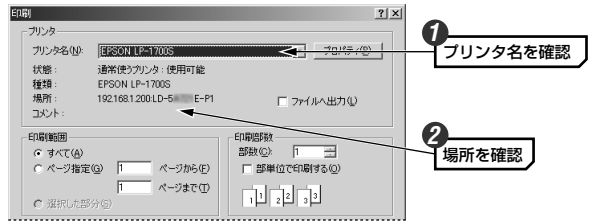

正常に接続されている場合は、「状態」に「使用可能」と表示されます。
 用紙設定等は環境に合わせて設定してください。

- **9** 設定が正しければ画面に表示されていたページが印刷されます。
  - これでブリントサーバ機能が利用できるようになりました。各クライアント で同じように設定してください。

### Windows XP/2000での設定

画面はWindows XPを使用していますがWindows 2000でも手順は同じです。

- ブリンタを使用するクライアント(コンピュータ)に、あからじめ「Laneed LPR」とプリンタのドライバをインストールしておきます。
  - ・「Laneed LPR」のインストール方法は、38ページ「Laneed LPRをイ ンストールする」をお読みください。
  - ・プリンタドライバのインストール方法はプリンタのマニュアルをお読みく ださい。
- 2 Windows XPでは[スタート]→[ブリンタとFAX]を選択します。 Windows 2000では[スタート]→[ブリンタ]を選択します。

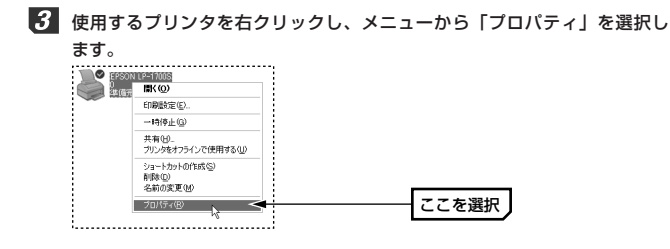

【ボート】タブを選択します。次にポートのリストの中から「プリントサーバのIPアドレス:論理プリンタ名」を選択し、OK ボタンをクリックします。

| EPSON LP-17005 のプロパティ         アメ           全般 共有 ポート         ************************************ |                                     |                              |             |               |
|---------------------------------------------------------------------------------------------------|-------------------------------------|------------------------------|-------------|---------------|
| EPSON LP-1700S<br>印刷するポート(P)                                                                      | on to the second                    | here and a literary database |             |               |
| ドキュメントは、チェックホック人かす」<br>印刷にれます。                                                                    | ルンなっているホートのうち、毎<br>説明               | ほりルンドリ用・1 能なも<br>プリンタ        | 500°        |               |
| COM3:<br>COM4:<br>FILE:                                                                           | シリアル ボート<br>シリアル ボート<br>ファイルへ出力     |                              |             | •             |
| LaneedLPRGENERIC I 192.168.1.200 LD-53 AA2A-                                                      | LaneedLPR Port<br>P1 LaneedLPR Port | <                            | ><br>>      | ここを選択         |
| #~トの追加①                                                                                           | ポートの削除(D)                           | ボートの構成(Q                     | »           |               |
| <ul> <li>         ビー双方向サポートを有効にする(E         ブリンタブールを有効にする(N)     </li> </ul>                      | )                                   |                              |             | 0             |
| ОК                                                                                                | <u>キャンセル</u> ( 油明                   |                              | -112 )<br>- | - <u>クリック</u> |

(例)192.168.1.200:LD-53XXXX-P1

・表示されるタブの数や種類はプリンタの機種など環境によって変化します。

- 5 ワープロソフトやWebブラウザなどで適当な内容を表示し、印刷機能を選択します。
- **6** 印刷を実行します。設定が正しければ指定した内容が印刷されます。

これでプリントサーバ機能が利用できるようになりました。各クライアント で同じように設定してください。

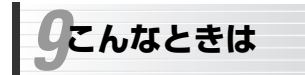

### Laneed

### LD-PS Adminで本製品を認識できない

### ●Windows XP Home Editionで使用していませんか?

→Windows XP Home Editionは、IPX/SPXプロトコルを使用するために 必要な「NetWare用クライアント サービス」に対応していないため、 Windows XP Home Editionを搭載したコンピュータでLD-PS Admin を使用することはできません。詳しくは11ページをお読みください。

#### ●IPX/SPXプロトコルを登録しましたか?

◆LD-PS Adminを使用するにはIPX/SPXプロトコルが登録されている必要 があります。管理用コンピュータの設定を確認してください。

### ●本製品の電源を入れてからLD-PS Adminを起動しましたか?

→これらの機器の電源が入った状態で起動しないと、本製品を認識することはできません。LD-PS Adminを起動してから、これらの機器に電源を入れたあと再検索してください。

### 印刷を実行できない

- ●イーサネットケーブルの接続は正しいですか?
- →Lk/Rxインジケータは点灯していますか。ケーブルがしっかりと差し込まれているかを確認してください。また、本製品をHUB経由で接続している場合は、ストレートケーブルで接続する必要があります。クロスケーブルを使用していないか確認してください。

#### ●本製品とプリンタの電源は入っていますか?

➡これらの機器の電源が入っているか確認してください。

#### ●各クライアントにTCP/IPプロトコルは登録されていますか?

→本製品を使用するにはTCP/IPプロトコルが登録されている必要があります。各クライアントのネットワーク設定を確認してください。

### ●各クライアントにプリンタのドライバをインストールしていますかすか?

◆各クライアントには、本製品の付属ユーティリティ「Laneed LPR」以外に本製品を接続しているプリンタのドライバをインストールする必要があります。

### ●Laneed LPRをインストールしていますか?

◆各クライアントには、Laneed LPRをインストールし、Laneed LPRを 使ってIPアドレスと論理プリンタ名を指定する必要があります。

#### ●LD-PS Adminで本製品にIPアドレスなどを割り当てましたか?

→本製品にはDHCPクライアント機能はありません。必ずLD-PS Adminで IPアドレスを割り当ててください。

### ●プリンタのプロパティでポートを指定しましたか?

➡設定の最後に、プリンタのプロパティでポートを指定する必要があります。

### その他

- ●DHCPサーバ機能を使っているので、IPアドレスの空き番号などがわから ない。
- ◆DHCPサーバ機能を持つ機器のユーティリティを起動し、DHCPサーバ機能に関する設定項目を確認してください。現在使用中のIPアドレスの範囲などを知ることができます。本製品にはIPアドレスが自動割り当てされる範囲外のIPアドレスを割り当てます。

### ●クライアント(コンピュータ)のIPアドレス等を知りたいとき。

### A. Windows XP/2000の場合

コマンドプロンプトを表示し、「ipconfig」を実行してください。

#### (例)Windows XPでの実行方法

①[スタート]→[すべてのプログラム]→[アクセサリ]→[コマンドプロンプト]
 を選択します。

②「>」の後ろでカーソル点滅していますので、キーボードから「ipconfig」 と入力し、Enter キーを押します。

③IPアドレス等が表示されます。

| C¥Documents and Settings¥user>ipconfig                   |  |
|----------------------------------------------------------|--|
| Windows IP Configuraiton                                 |  |
| Ethernet adapter ローカル エリア接続:                             |  |
| Connection-specific DNS Suffix : WorkGroup<br>IP Address |  |

### B. Windows Me/98の場合

①[スタート]メニューから[ファイル名を指定して実行]を選択します。

- ②「名前」に「winipcfg」と入力し、**OK** ボタンをクリックします。
- ③〈IP設定〉画面が表示されます。終了するときは、画面右上のXをクリ

### ックします。

| 2011P 設定          |    |                |            | ×          |
|-------------------|----|----------------|------------|------------|
| Ethernet アダプタ情報   |    |                |            |            |
|                   |    | Air@Hawk LD-WL | .54/CB Win | eless PC 💌 |
| アダプタ アドレ          | ス  | 00-05-5D-ED    | -6F-2A     |            |
| IP アドL            | ス  | 192.168.0      | .14        |            |
| サブネット マス          | わ  | 255.255.25     | 55.0       |            |
| デフォルト ゲートウ:       | [1 | 192.168.0      | 0.1        |            |
| OK                |    | 解放(5)          | 書き掛        | \$2.W      |
| すべて解放( <u>A</u> ) | 19 | べて書き換え巡        | 許細         | ₩)>>       |
|                   |    |                |            |            |

- もし、IPアドレス、サブネットマスクなどが正常に取得できていないようであれば、「すべて書き換え」ボタンをクリックします。
- ●IPアドレス自体が取得できない場合は、クライアントが正常にネットワークに接続されていないか、本製品のDHCPサーバ機能が「使用しない」に設定されているなどが原因として考えられます。

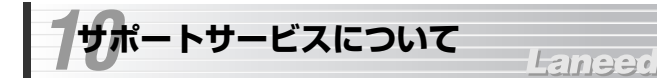

ラニード製品のサポートサービスについては、下記のラニード・サポートセンターへお電話またはFAXでご連絡ください。サポート情報、製品情報に関しては、FAX情報、インターネットでも提供しております。なお、サポートサービスを受けるためには、必ずユーザ登録をおこなってください。

### ●ラニード・サポートセンター

### TEL: 03-3444-5571 FAX: 03-3444-8205

受付時間: 月~金曜日 9:00~12:00 13:00~18:00 (夏期・年末年始特定休業日、祝祭日は除きます) ※FAXによる受信は24時間おこなっております。

### ●インターネット

http://www.elecom.co.jp

### ●FAX情報サービス

最寄りのサービス情報BOXセンターにお電話ください。 ガイダンスに従って取り出したい情報のBOX番号を指示してください。

#### メインメニューBOX番号(提供している情報の一覧がFAXされます)

559900

#### 電話番号

 東京:03-3940-6000
 大阪:06-6455-6000

 名古屋:052-453-6000
 福岡:092-482-6000

 札幌:011-210-6000
 仙台:022-268-6000

 広島:082-223-6000
 山台:022-268-6000

#### ●修理の依頼

本製品が故障した場合には、故障した製品と保証書に、故障状況を記入した ものを添えてご連絡ください。

#### 保証期間内

まずは、上記のラニード・サポートセンターまで電話またはFAXでご連絡く ださい。

#### 保証期間外

東京都八王子市子安町3-5-2 セキエレクトロニクス株式会社内 エレコム修理センター

電話番号 0426-31-0271 FAX番号 0426-31-0272

受付時間 月曜日~金曜日 9:00~12:00 13:00~17:00 (ただし、祝祭日および夏期・年末年始特定休業日は除く)

※FAXによる受信は24時間おこなっております。

#### ●サポートセンターへお電話される前に

サポートセンターにお電話される前に次の事項を確認してください。

・このマニュアルの47ページ「9.こんなときは」をお読みになりましたか。 まだ、お読みでない場合は、お電話の前にお読みください。

・システムを起動できる場合は、起動した状態でお電話ください。

- ・異常のある製品を取り付けたコンピュータの前から会話が可能な場合は、 コンピュータの前からお電話をおかけください。実際に操作しながらチェッ クできますので、解決しやすくなります。
- ·FAXを送られる場合は、付属の別紙「トラブルシート」に、できるだけ詳 しい内容をご記入ください。

次のことをお調べください。

#### ● ネットワーク構成

使用しているネットワークアダブタ: 使用しているOS: 使用しているコンピュータ本体(メーカーおよび型番): ネットワークを構成するコンピュータの台数とOSの構成: ネットワークを構成するその他の関連機器(HUB、ルータ等):

### ● 具体的な現象について

具体的な現象:

事前にお客様が試みられた事項(あればお伝えください):

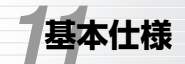

### Laneed

| 商品名                | 10/100Mbpsマルチプロトコル対応<br>1ポートコンパクトプリントサーバ                                                                                                    |
|--------------------|----------------------------------------------------------------------------------------------------|
| 製品型番               | LD-1PSTL/TX                                                                                                    |
| 印刷プロトコル            | NetBEUI(SMB), IPX/SPX, TCP/IP(LPR),<br>AppleTalk                                                                                                    |
| イーサネット<br>インターフェイス | 10BASE-T, 100BASE-TX                                                                                                    |
| ネットワークポート          | RJ45イーサネットポート                                                                                                    |
| プリンタポート            | パラレルポート×1(セントロニクス36ピン オス)                                                                                                    |
| ハードウェア             | 80186EM-20 CPU<br>512Kバイトフラッシュメモリ<br>512KDRAMメモリ<br>16ビットLANコントローラ                                                                                                    |
| LED                | Pw/Tx:電源/送信<br>Lk/Rx:リンクの確立/受信<br>LPT: プリンタへの送信                                                                                                    |
| 電源                 | DC5V                                                                                                    |
| 消費電力               | 2.5W                                                                                                    |
| 動作温度               | 0~50°C                                                                                                    |
| 動作湿度               | 5~95%(結露なきこと)                                                                                                    |
| 適合規格               | FCC Class A準拠、VCCI Class 1準拠                                                                                                    |
| 形状寸法/重量            | 幅57×高さ26×奥行93 mm/65g                                                                                                    |
| 対応OS               | Windows XP ※, Windows Me, Windows 98,<br>Windows 95, Windows 2000, Windows NT 3.51,<br>Windows NT 4.0, NetWare3.2J, Intranet Ware,<br>LAN Manager, IP通信ソフト,<br>Mac OS (漢字Talk7以上) |
| 付属品                | CD-ROMディスク(1枚), ユーザーズマニュアル、<br>ユーザ登録カード、保証書                                                                                                    |

\*\*LD-PS AdminについてはWindows XP Home Editionでご使用になれません。 詳しくは11ページをお読みください。 10/100Mbpsマルチプロトコル対応 コンパクト1ポートプリントサーバ LD-1PSTL/TX ユーザーズマニュアル 発行 エレコム株式会社 2002年8月27日 第2版

# Laneed ELECOM